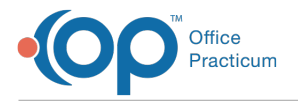

Important Content Update Message

We are currently updating the OP Help Center content for OP 20. We appreciate your patience as we continue to make these updates. To locate the version of your software, navigate to: **Help tab > About**.

## **OP Mobile: Reset Your Password**

Last Modified on 08/18/2020 2:32 pm EDT

Version 20.5

The content in this article is relevant to the New OP Mobile.

## **Reset your Password**

- 1. Navigate to your practice's OP Mobile URL.
- 2. Click the Don't remember your password? link.

| OP Mobile                     |                    |
|-------------------------------|--------------------|
| G                             | LOG IN WITH GOOGLE |
|                               | or                 |
|                               | yours@example.com  |
| ð                             | your password      |
| Don't remember your password? |                    |

- 3. Enter your email in the field.
- 4. Click SEND EMAIL.

Note: Navigate to your email inbox to retrieve the reset password email and follow instructions to complete.

## Click here to view all content for the new OP Mobile

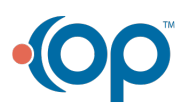